PANEL INTERACTIVO V7IFP65EE V7IFP75EE V7IFP86EE

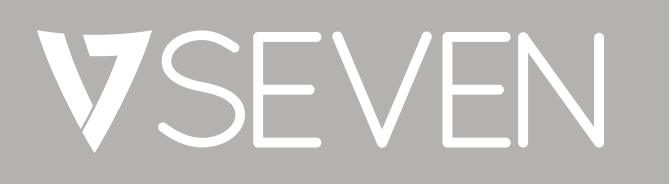

Manual de hardware

# CONTENIDO

| 1  | Seguridad                  | 5  |
|----|----------------------------|----|
| 2  | Panel de control           | 6  |
| 3  | Interfaz del terminal      | 7  |
| 4  | Módulo OPS                 | 8  |
| 5  | Módulo WiFi                | 9  |
| 6  | Control remoto             | 10 |
| 7  | Conexiones y configuración | 13 |
| 8  | Operaciones del menú       | 15 |
| 9  | Descripción general        | 18 |
| 10 | Especificaciones técnicas  | 21 |
| 11 | Solución de problemas      | 24 |
| 12 | Mantenimiento              | 26 |

SEGURIDAD 1

### Advertencia de seguridad

- · Antes de usar la unidad, lea detenidamente este manual y guárdelo para poder consultarlo en el futuro.
- La imagen que se muestra en este manual es sólo indicativa. Tenga en cuenta que puede haber diferencias entre las imágenes y el producto real.

### Montaje

- · No coloque objetos pesados encima de la unidad.
- · No coloque la unidad cerca de aparatos que generen campos magnéticos.
- · No exponga la unidad a la luz solar directa ni a otras fuentes de calor.
- · No coloque la unidad sobre un carrito, plataforma, trípode, soporte, mesa o estante que sean inestables.
- No coloque ningún líquido cerca de la unidad ni sobre ella.
- · No derrame ningún líquido dentro de la unidad.

### Alimentación

- · Evite que el cable de alimentación sufra daños físicos o mecánicos.
- Asegúrese de que la fuente de CA está conectada a tierra.
- El cable de alimentación incluido con el dispositivo debe usarse exclusivamente con este dispositivo.
- · Desenchufe la alimentación durante las tormentas con aparato eléctrico.
- · Compruebe que la tensión de funcionamiento de la unidad es idéntica a la de la red de alimentación local.
- Utilice el cable de alimentación original tal como se incluye en la bolsa de accesorios; no lo modifique ni lo alargue.
- Desenchufe la alimentación cuando nadie use la unidad o si va a estar inactiva durante un largo período.
  Partalla de LED

### Pantalla de LED

- · Desenchufe el cable de alimentación antes de la limpieza.
- · Limpie la pantalla con un paño suave, limpio y seco.
- No utilice nunca agua ni detergente de tipo spray para limpiar la unidad.
- No utilice nunca ningún objeto duro o afilado en lugar del lápiz táctil.
- Para garantizar una vida útil más larga y un mejor rendimiento, no utilice la pantalla con un brillo elevado durante largos períodos.

### Temperatura

- La temperatura normal de funcionamiento es de entre 0 ° y 40 °C.
- No coloque la unidad cerca de un radiador o un calentador ni encima de ellos.
- Si traslada la unidad de un lugar frío a otro caliente, desenchufe el cable de alimentación y deje pasar al menos dos horas antes de encender la unidad, para asegurarse de que se evapore la humedad del interior de la unidad.

### Humedad

- · No exponga la unidad a la lluvia ni la utilice en lugares con mucha humedad.
- · Asegúrese de que el ambiente interior sea seco y fresco. La humedad normal de funcionamiento está entre el
- 10 % y el 90 % (humedad relativa).

### Ventilación

- · Coloque la unidad en un lugar bien ventilado para que el calor pueda liberarse fácilmente.
- Asegúrese de que la unidad tenga suficiente espacio para la ventilación. Espacio necesario: izquierda, derecha y parte posterior, >10 cm; parte superior, >20 cm.

### Auriculares

- · Baje el volumen antes de utilizar los auriculares.
- Usar auriculares para escuchar sonidos a gran volumen durante un largo período puede afectar a su capacidad auditiva.

### Reposo

· Al pulsar la tecla Standby (Reposo), la unidad entrará en el modo de reposo pero no se apagará.

### Pila

- · Asegúrese de que la pila se deseche o se recicle correctamente después de usarla.
- · Por favor, mantenga la pila alejada de los niños y no la tire al fuego.

#### Notas para la limpieza

 La cubierta trasera tiene rejillas de ventilación: no utilice durante la limpieza ningún líquido ni la rocíe directamente con spray.

### Señales de estado del interruptor de encendido

• "I" significa encendido, "O" significa apagado.

### Notas para el mantenimiento

• El mantenimiento de esta máquina solo deber llevarlo a cabo un ingeniero con la certificación correspondiente.

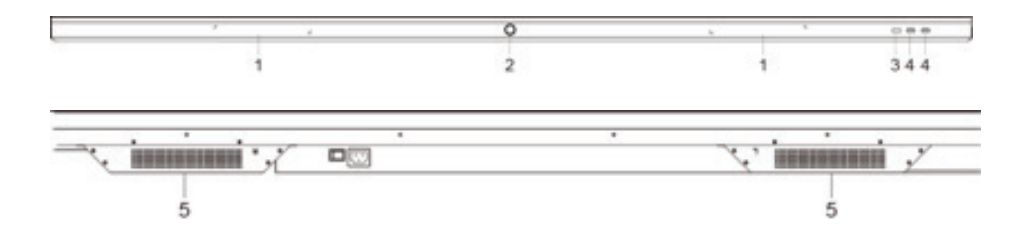

| Número | Descripción de la función                                                                         |
|--------|---------------------------------------------------------------------------------------------------|
| 1      | Soporte magnético del lápiz                                                                       |
| 2      | Manténgalo pulsado durante dos segundos para entrar en el modo de ahorro y eficiencia energética. |
| 3      | Receptor de señal de control remoto                                                               |
| 4      | Puertos USB                                                                                       |
| 5      | Altavoces                                                                                         |

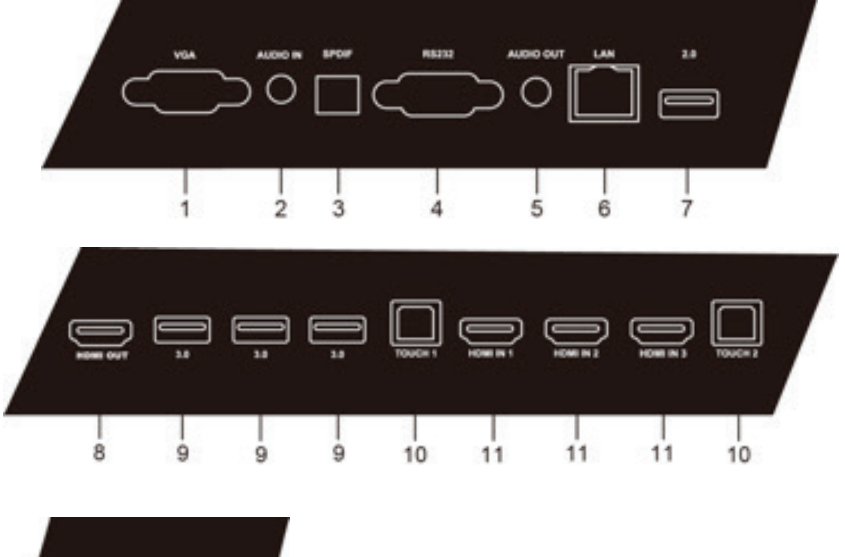

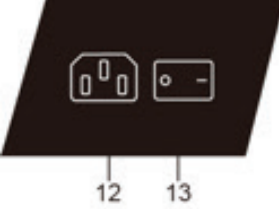

| Número | Elemento          | Descripción de la función                                                             |
|--------|-------------------|---------------------------------------------------------------------------------------|
| 1      | VGA               | Entrada VGA                                                                           |
| 2      | Audio in          | Entrada de audio                                                                      |
| 3      | SPDIF             | Entrada de audio óptica                                                               |
| 4      | RS232             | Interfaz en serie, utilizada para la transferencia mutua de datos entre dispositivos  |
| 5      | Salida de audio   | Salida de audio                                                                       |
| 6      | LAN               | Puerto RJ45                                                                           |
| 7      | USB 2.0           | Puertos USB 2.0                                                                       |
| 8      | Salida HDMI       | Salida HDMI para conectar varios dispositivos en cadena                               |
| 9      | USB 3.0           | Puertos USB 3.0                                                                       |
| 10     | Touch             | Puerto USB-B                                                                          |
| 11     | Entrada HDMI      | Puertos de entrada HDMI                                                               |
| 12     | Entrada de CA     | Entrada de alimentación de corriente alterna (CA); conecte aquí la alimentación de CA |
| 13     | Interruptor de CA | Para conectar o desconectar la alimentación de CA.                                    |

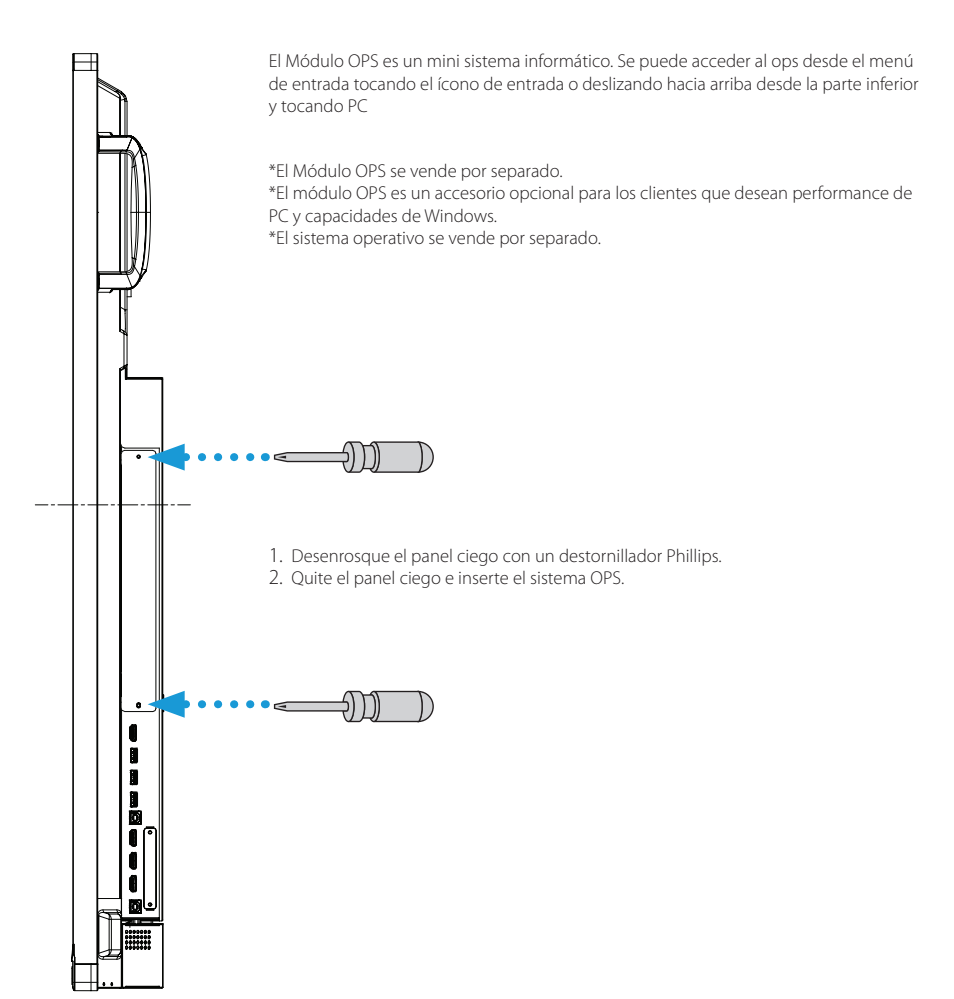

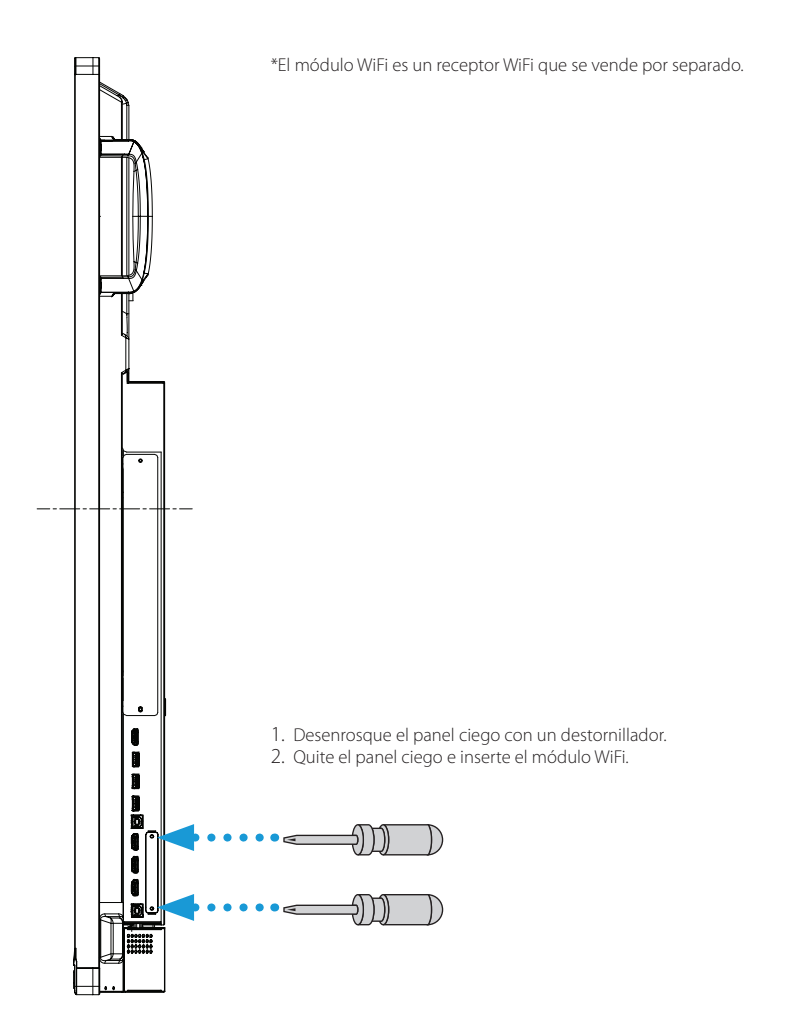

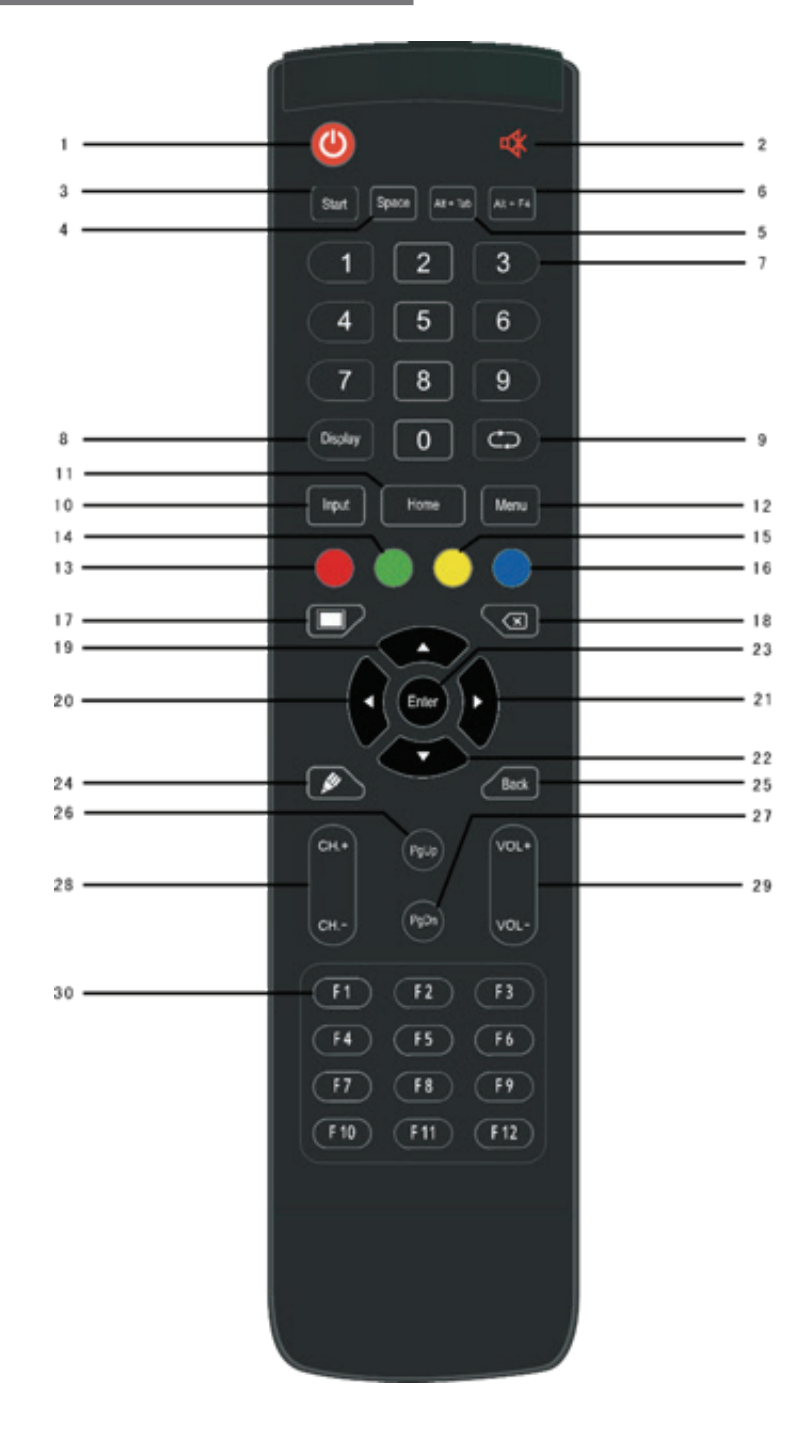

# CONTROL REMOTO 6

| Número         | Elemento                         | Descripción de la función                                                 |
|----------------|----------------------------------|---------------------------------------------------------------------------|
| 1              | Ċ                                | Encender/Apagar                                                           |
| 2              | ₫                                | Entrar o salir del modo de silencio.                                      |
| 3              | Start                            | Tecla Windows del PC.                                                     |
| 4              | Space                            | Tecla de barra espaciadora del PC                                         |
| 5              | Alt+Tab                          | Teclas Alt+Tab del PC                                                     |
| 6              | Alt+F4                           | Teclas Alt+F4 del PC                                                      |
| 7              | Numeric keys                     | Teclas para introducir números                                            |
| 8              | Display                          | Mostrar información del canal                                             |
| 9              | <del>ф</del>                     | Repetir                                                                   |
| 10             | Input                            | Desplegar el Menú Táctil de Configuración General.                        |
| 11             | Home                             | Tecla para volver a la pantalla principal del sistema Android.            |
| 12             | Menu                             | Desplegar el Menú táctil de Configuración de Audio.                       |
| 13             | Red                              | Habilitar o deshabilitar el teclado frontal y la función táctil.          |
| 14             | Green                            | Habilitar o deshabilitar el teclado frontal.                              |
| 15             | Yellow                           | Habilitar o deshabilitar la función táctil.                               |
| 16             | Blue                             | Abrir o cerrar las herramientas de congelación de la pantalla.            |
| 17             |                                  | Apagar o encender la retroiluminación de la pantalla.                     |
| 18             | X                                | Tecla Retroceso del PC                                                    |
| 19             |                                  | Pulsar para desplazarse hacia arriba                                      |
| 20             | •                                | Pulsar para desplazarse hacia la izquierda                                |
| 21             | •                                | Pulsar para desplazarse hacia la derecha.                                 |
| 22             | ▼                                | Pulsar para desplazarse hacia abajo                                       |
| 23             | Enter                            | Tecla de confirmación; pulsar para confirmar la selección                 |
| 24             | 1                                | Iniciar rápidamente el software de escritura                              |
| 25             | Back                             | Volver a la última interfaz en funcionamiento.                            |
| 26             | PgUp                             | Avanzar página                                                            |
| 27             | PgDn                             | Retroceder página                                                         |
| 28             | CH.+/CH                          | Búsqueda de canales                                                       |
| 29             | VOL+/VOL-                        | Aumentar o reducir el volumen                                             |
| 30             | F1-F12                           | Teclas de función de F1 a F12 del PC                                      |
| NOTA: Todas la | s teclas de función relacionadas | con el ordenador no estarán disponibles si no hay un ordenador integrado. |

### Instalación de las pilas

- 1. Abra la cubierta del habitáculo de las pilas, ubicado en la parte trasera del control remoto.
- 2. Instale las pilas de tipo AAA según los electrodos ; asegúrese de que los polos positivo y negativo sean los correctos ("+" con "+" y "-" con "-"); no mezcle pilas viejas y nuevas.
- 3. Tras instalar las pilas, cierre la cubierta del habitáculo de las pilas y cierre hasta el fondo con el clip.

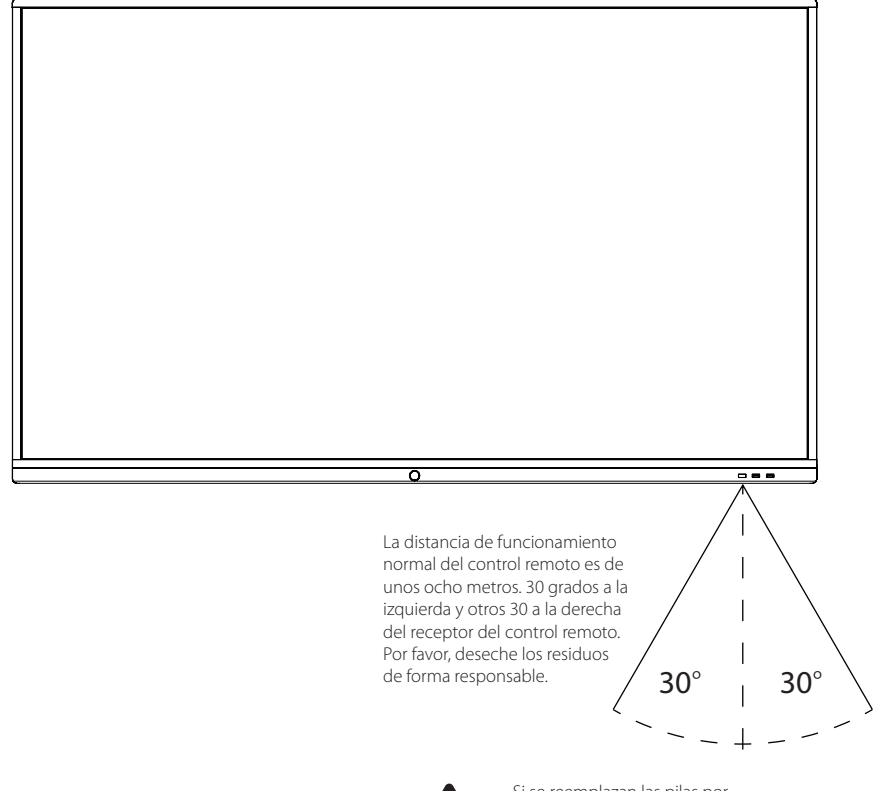

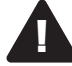

Si se reemplazan las pilas por otras de tipo incorrecto, puede provocarse una explosión.

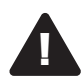

Por su propia seguridad y la de la máquina, no conecte ningún enchufe de alimentación antes de realizar las siguientes conexiones.

### Ordenador externo y conexión táctil

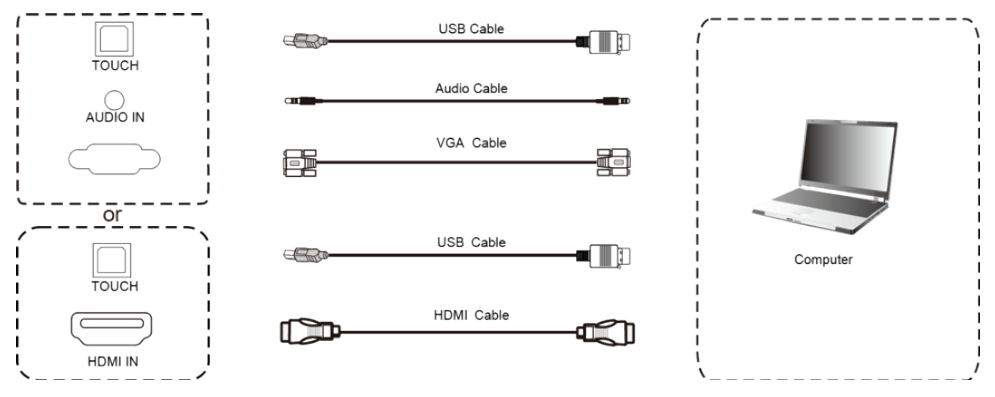

- 1. Utilice el cable Video Graphics Array (VGA) para conectarse al puerto de salida VGA del ordenador externo y el cable de audio de los auriculares para conectarse a la interfaz de salida de audio del ordenador externo. (O bien utilice el cable HDMI para conectarse al puerto de salida HDMI del ordenador externo).
- 2. Utilice el cable USB para conectarse al puerto USB del ordenador externo.
- 3. Tras conectar los cables, enchufe el cable de alimentación y encienda la unidad.
- 4. Inicie el ordenador externo.
- 5. Pulse la tecla  $\bigcirc$  y se encenderá el equipo.
- 6. Pulse la tecla INPUT (ENTRADA) para cambiar al canal VGA/HDMI.

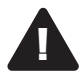

Entrada del ordenador externo; la mejor resolución del equipo es 3840\*2160

### Configuración recomendada del ordenador:

- Disco duro con 1 GB disponible
- Procesador de 2,0 GHz; 1 GB de memoria
- Tarjetas gráficas con capacidad para más de 256 colores
- Interfaz VGA OUT / HDMI OUT, Audio OUT, USB
- Compatible con resoluciones 800\*600, 1024\*768, 1920\*1080 y 3840\*2160

### 7 CONEXIONES Y CONFIGURACIÓN

### Conexiones de equipos de audio y vídeo

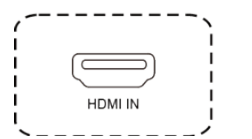

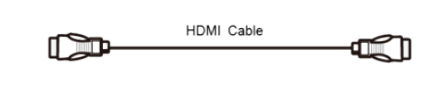

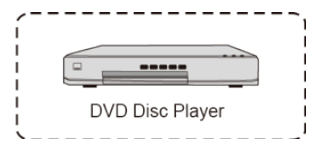

- 1. Utilice el cable HDMI para conectar equipos de audio y vídeo con la salida HDMI.
- 2. Tras conectar los cables, enchufe el cable de alimentación y encienda la unidad.
- 3. Pulse  $\bigcirc$  para encender el equipo.
- 4. Pulse la tecla INPUT (ENTRADA) para cambiar al puerto HDMI.

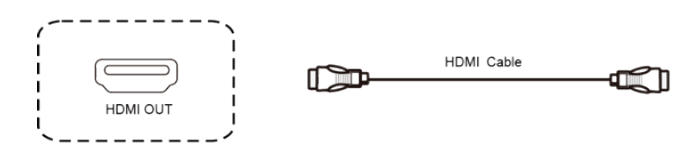

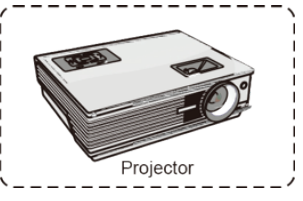

- 1. Utilice el cable HDMI para conectar equipos de audio y vídeo con la entrada HDMI.
- 2. Tras conectar los cables, enchufe el cable de alimentación y encienda la unidad.
- 3. Pulse  $\bigcirc$  la tecla de encender/apagar para encender el equipo.

### Conexión RS232

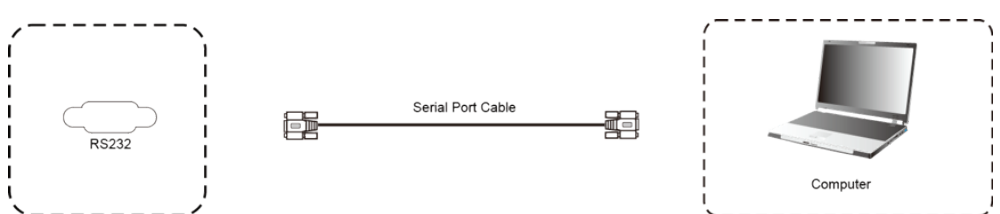

Tras conectar el equipo de control central y la máquina mediante el cable del puerto serie, podrá controlar determinadas funciones de la máquina mediante el equipo de control central, como, por ejemplo, el encendido/apagado de la máquina, el ajuste del volumen del sonido, etc.

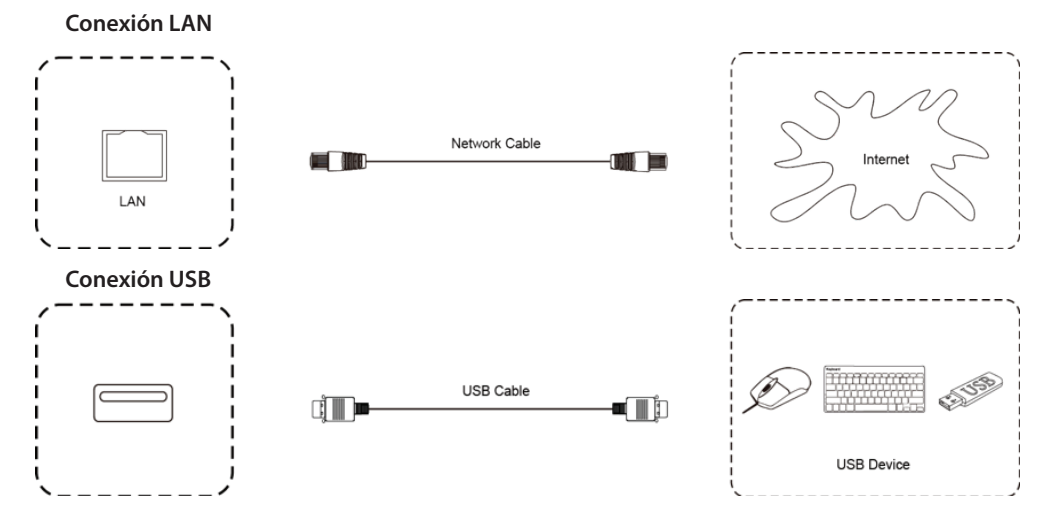

### Conexiones de equipos de audio y vídeo

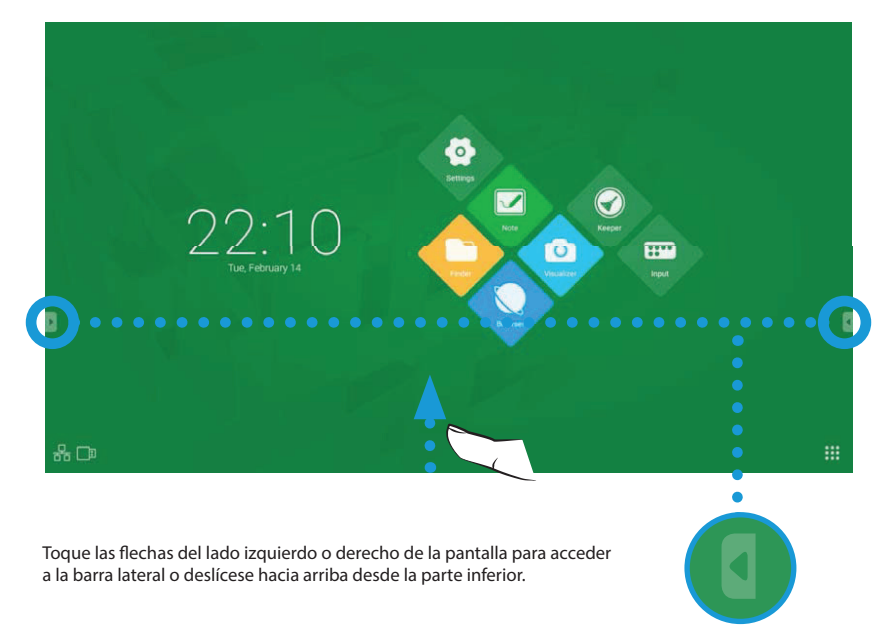

# General Setting ····

### Menú de configuración

- Pulse el botón INPUT (ENTRADA) del control remoto o mediante el método táctil para abrir el menú General Setting (Configuración general).
- Pulse ▼▲◀▶ en el control remoto para seleccionar el canal.
- Pulse la tecla Enter (Intro) en el control remoto o toque con el lápiz táctil para confirmar la entrada seleccionada.
- Para salir del menú, pulse Return (Volver) en el control remoto o haga clic con el lápiz táctil en el área en blanco fuera del menú.
- Nota: El canal del PC sólo se mostrará cuando el equipo se conecte con el ordenador integrado.

### Acceso al menú detallado de Configuración

Para abrir un menú detallado de Configuración, pulse Menu (Menú) en el control remoto o bien haga clic con el lápiz táctil en el icono **esca** del menú General Setting (Configuración general). El menú detallado de Configuración incluye Audio (Audio), Screen (Pantalla), Display (Visualización) y Adjust (Ajustar).

### Menú de configuración Audio (Audio)

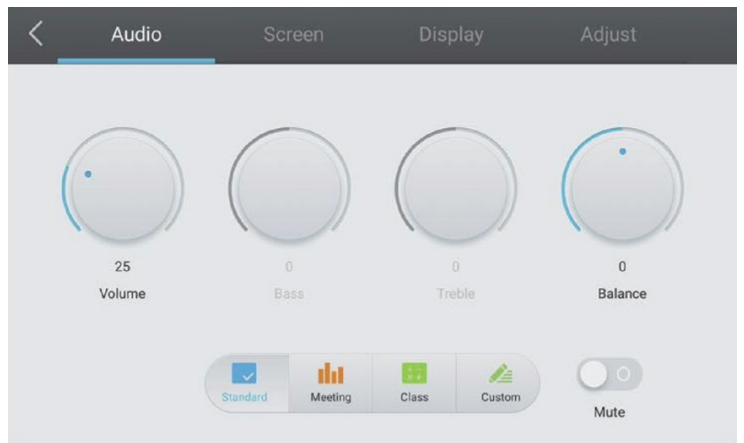

- Pulse el botón ▶ del control remoto para seleccionar el menú de configuración Audio (Audio).
- Para seleccionar una opción, pulse los botones V▲<> del control remoto o haga clic directamente con el lápiz táctil en la opción que desee.
- Pulse Enter (Intro) en el control remoto para entrar en el modo de ajuste y luego los botones 
   o haga clic directamente con el lápiz táctil para ajustar cada opción. Pulse Enter/Back (Intro/Atrás) para salir del ajuste.
- · Para activar o desactivar el estado de silencio, pulse Mute (Silencio) en el control remoto o haga clic directamente con el lápiz táctil.
- Para salir del menú, pulse Back (Atrás) en el control remoto o haga clic con el lápiz táctil en el área en blanco fuera del menú.

### Menú de configuración Screen (Pantalla)

| K Audio | Screen | Display | Adjust |
|---------|--------|---------|--------|
|         |        |         |        |
|         |        |         |        |
|         | _      |         |        |
|         | Р      | TP      |        |
| 0       |        |         |        |
| Pixel S | hift   |         |        |

- Pulse los botones ◀▶ del control remoto para seleccionar el menú de configuración Screen (Pantalla).
- Para seleccionar una opción, pulse los botones ▼▲◀▶ del control remoto o haga clic con el lápiz táctil directamente en la opción que desee.
- Para entrar en el modo seleccionado, pulse Enter (Intro) en el control remoto o haga clic con el lápiz táctil directamente en el modo que desee.
- · Para salir del menú, pulse Back (Atrás) en el control remoto o haga clic con el lápiz táctil en el área en blanco fuera del menú.

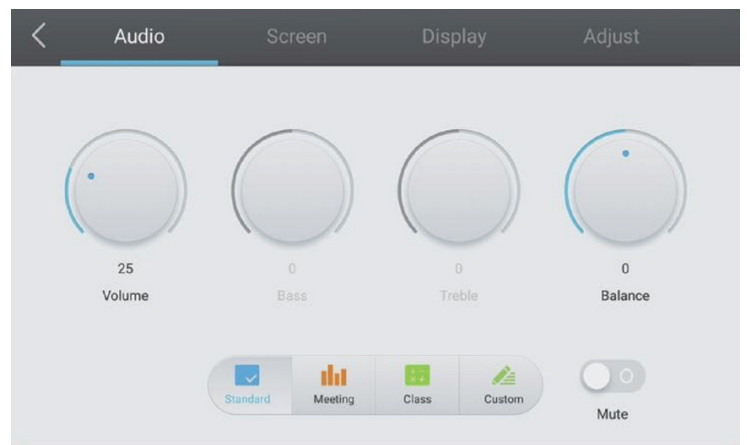

### Menú de configuración Display (Visualización)

- Pulse el botón ▶ del control remoto para seleccionar el menú de configuración Display (Visualización).
- Para seleccionar una opción, pulse los botones VA
   del control remoto o haga clic directamente con el lápiz táctil en la opción que desee.
- Pulse Enter (Intro) en el control remoto para entrar en el modo de ajuste y luego los botones ◀▶ o haga clic directamente con el lápiz táctil para ajustar cada opción. Pulse Enter/Back (Intro/Atrás) para salir del ajuste.
- Para salir del menú, pulse Back (Atrás) en el control remoto o haga clic con el lápiz táctil en el área en blanco fuera del menú.

# Audio Screen Display Adjust Image: Audio Image: Audio Image: Audio Image: Audio Image: Audio 25 Image: Audio Image: Audio Image: Audio Image: Audio 25 Image: Audio Image: Audio Image: Audio Image: Audio 25 Image: Audio Image: Audio Image: Audio Image: Audio 25 Image: Audio Image: Audio Image: Audio Image: Audio 25 Image: Audio Image: Audio Image: Audio Image: Audio 25 Image: Audio Image: Audio Image: Audio Image: Audio 25 Image: Audio Image: Audio Image: Audio Image: Audio 25 Image: Audio Image: Audio Image: Audio Image: Audio 25 Image: Audio Image: Audio Image: Audio Image: Audio 25 Image: Audio Image: Audio Image: Audio Image: Audio 25 Image: Audio Image: Audio Image: Audio Image: Audio 25 Image: Audio Image: Audio Image: Audio Image: Audio 25 Image: Audio Image: Audio Image: Audio Image: Audio 26 Image: Audio

### Menú de configuración Adjust (Ajustar)

- Pulse el botón ▶ del control remoto para seleccionar el menú de configuración Adjust (Ajustar).
- Para seleccionar una opción, pulse los botones ▼▲◀▶ del control remoto o haga clic directamente con el lápiz táctil en la opción que desee.
- Pulse Enter (Intro) en el control remoto para entrar en el modo de ajuste y luego los botones 
   o haga clic directamente con el lápiz táctil para ajustar cada opción. Pulse Enter/Back (Intro/Atrás) para salir del ajuste. También puede hacer clic en el icono "Auto" para realizar un ajuste automático.
- · Para salir del menú, pulse Back (Atrás) en el control remoto o haga clic con el lápiz táctil en el área en blanco fuera del menú.

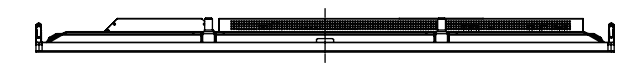

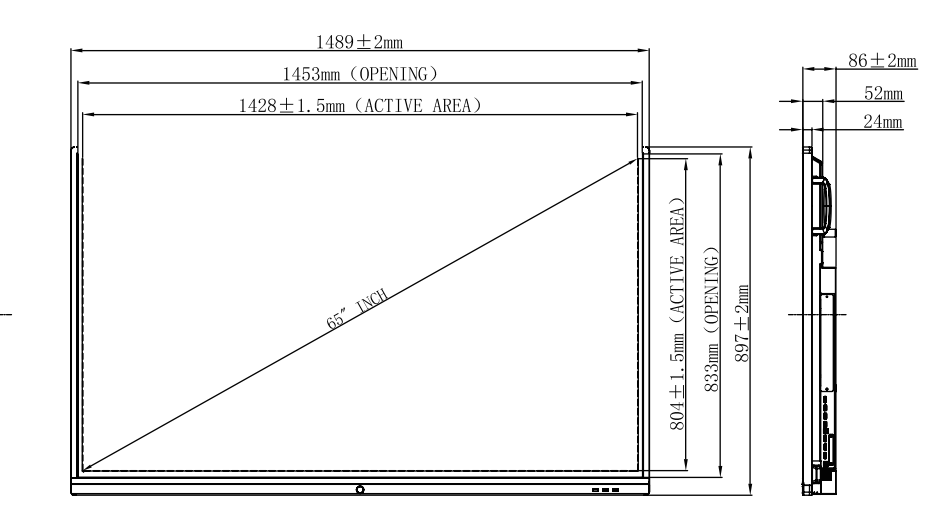

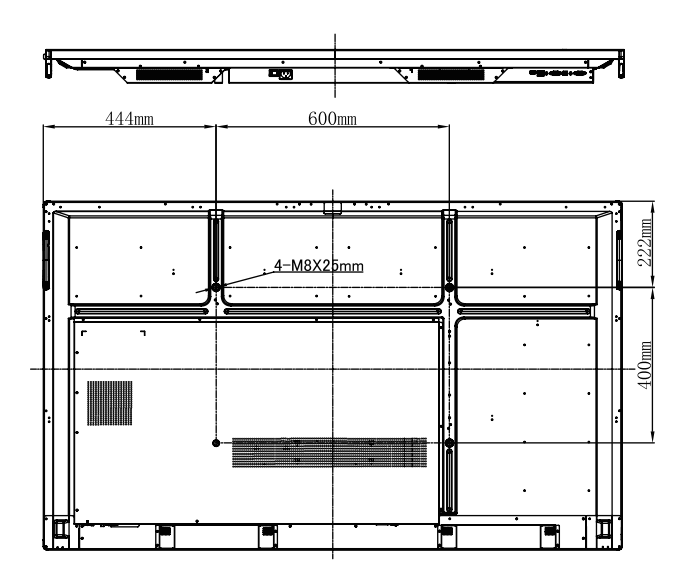

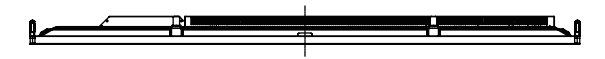

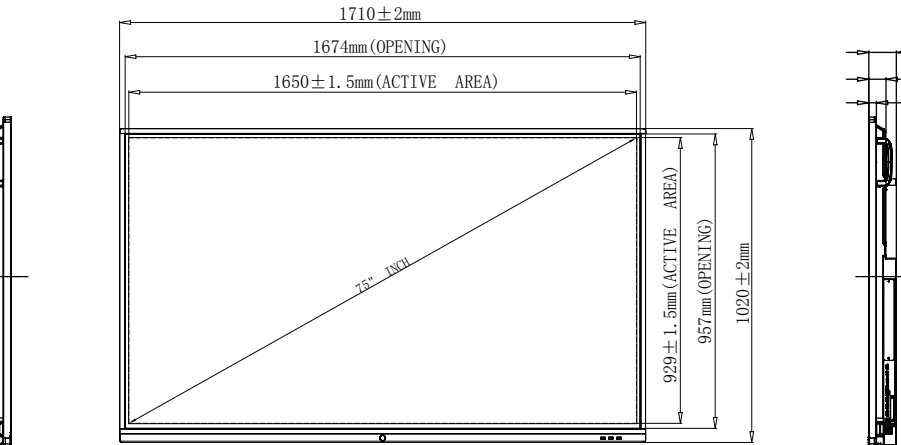

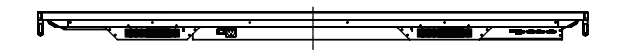

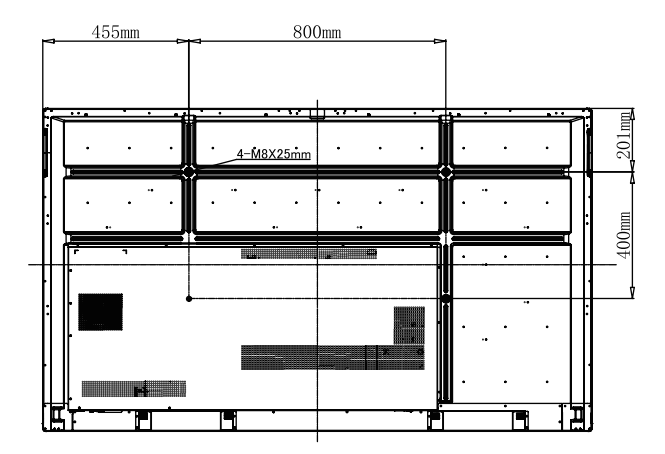

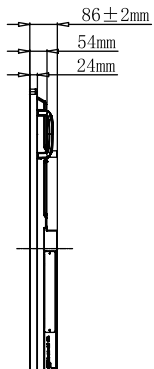

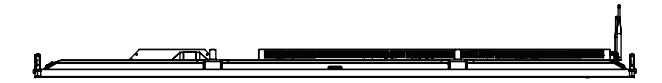

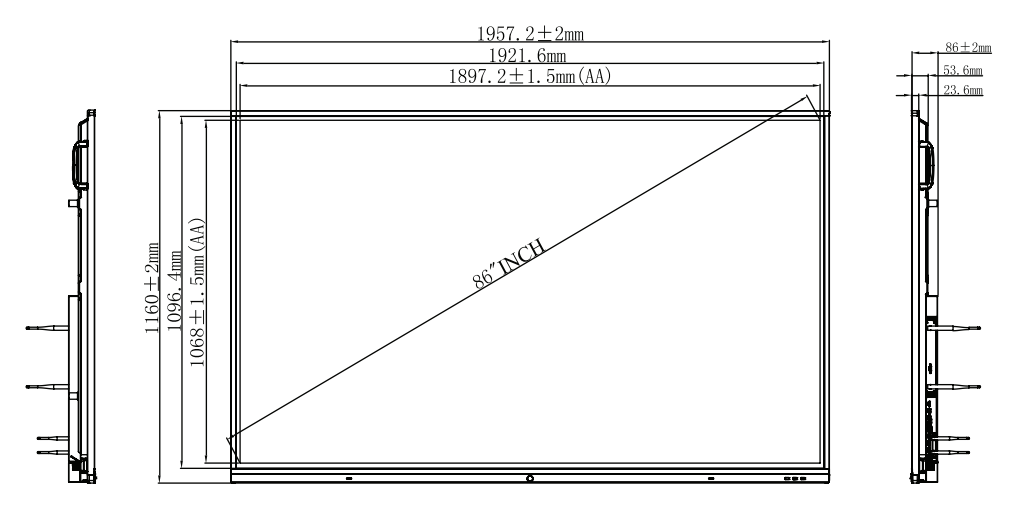

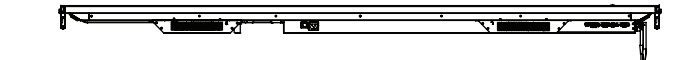

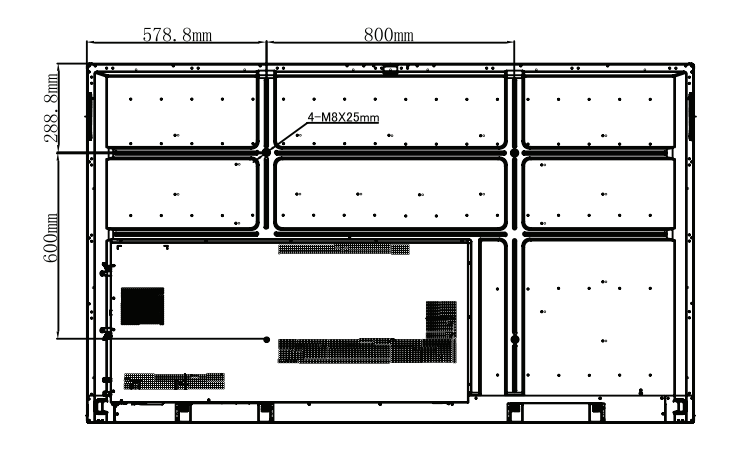

# ESPECIFICACIONES TÉCNICAS **10**

| Panel                                                                                                    |                                                                                                    |                                                                                                    |                                                                                                    |
|----------------------------------------------------------------------------------------------------|----------------------------------------------------------------------------------------------------|----------------------------------------------------------------------------------------------------|----------------------------------------------------------------------------------------------------|
| Tamaño                                                                                                    | 65 "                                                                                                    | 75 "                                                                                                    | 86 "                                                                                                    |
| Tiempo de respuesta                                                                                                    | 8ms                                                                                                    | 8ms                                                                                                    | 8ms                                                                                                    |
| Ratio de aspecto                                                                                                    | 16:9                                                                                                    | 16:9                                                                                                    | 16:9                                                                                                    |
| Área de visualización                                                                                                    | 1428.48(H) x 803.52(V)mm                                                                                                    | 1649.66(H) x 927.93(V)mm                                                                                                    | 1895.04(H) x 1065.96(V)mm                                                                                                    |
| Resolución                                                                                                    | 3840(H)*2160(V)                                                                                                    | 3840(H)*2160(V)                                                                                                    | 3840(H)*2160(V)                                                                                                    |
| Pixel Pitch                                                                                                    | 0.372*0.372mm                                                                                                    | 0.4296*0.4296mm                                                                                                    | 0.4935*0.4935mm                                                                                                    |
| Frecuencia de refresco                                                                                                    | 60Hz                                                                                                    | 60Hz                                                                                                    | 60Hz                                                                                                    |
| Color                                                                                                    | 1.07G(8bits + FRC)                                                                                                    | 1.07B(10 bit)                                                                                                    | 1.07B(10 bit)                                                                                                    |
| Ratio de contraste                                                                                                    | 6000:1 (Contraste Dinámico)                                                                                                    | 6000:1 (Contraste Dinámico)                                                                                                    | 6000:1 (Contraste Dinámico)                                                                                                    |
| Ángulo de visión                                                                                                    | 178°                                                                                                    | 178°                                                                                                    | 178°                                                                                                    |
| Tipo de back light                                                                                                    | DLED                                                                                                    | DLED                                                                                                    | DLED                                                                                                    |
| Brightness with glass (typ)                                                                                                    | 350 cd/m2                                                                                                    | 350 cd/m2                                                                                                    | 350 cd/m2                                                                                                    |
| Ciclo de vida                                                                                                    | 30000 Horas                                                                                                    | 30000 Horas                                                                                                    | 30000 Horas                                                                                                    |
|                                                                                                    |                                                                                                    |                                                                                                    |                                                                                                    |
| Vídeo/Audio                                                                                                    |                                                                                                    |                                                                                                    |                                                                                                    |
| Vídeo/Audio<br>Canales de audio                                                                                                    | 2.0                                                                                                    | 2.0                                                                                                    | 2.0                                                                                                    |
| Video/Audio<br>Canales de audio<br>Potencia de salida                                                                                                    | 2.0<br>2x16W                                                                                                    | 2.0<br>2x16W                                                                                                    | 2.0<br>2x16W                                                                                                    |
| Video/Audio<br>Canales de audio<br>Potencia de salida<br>Conectividad                                                                                                    | 2.0<br>2x16W                                                                                                    | 2.0<br>2x16W                                                                                                    | 2.0<br>2x16W                                                                                                    |
| Video/Audio<br>Canales de audio<br>Potencia de salida<br>Conectividad<br>HDMI IN                                                                                                    | 2.0<br>2x16W<br>3                                                                                                    | 2.0<br>2x16W<br>3                                                                                                    | 2.0<br>2x16W<br>3                                                                                                    |
| Video/Audio<br>Canales de audio<br>Potencia de salida<br>Conectividad<br>HDMI IN<br>HDMI OUT                                                                                             | 2.0<br>2x16W<br>3<br>1                                                                                                    | 2.0<br>2x16W<br>3<br>1                                                                                                    | 2.0<br>2x16W<br>3<br>1                                                                                                    |
| Video/Audio<br>Canales de audio<br>Potencia de salida<br>Conectividad<br>HDMI IN<br>HDMI OUT<br>USB 2.0                                                                                  | 2.0<br>2x16W<br>3<br>1<br>3 (incluye 2 puertos USB en el<br>frontal)                                                                | 2.0<br>2x16W<br>3<br>1<br>3 (incluye 2 puertos USB en el<br>frontal)                                                                                                    | 2.0<br>2x16W<br>3<br>3<br>1<br>3 (incluye 2 puertos USB en el<br>frontal)                                                                     |
| Video/Audio<br>Canales de audio<br>Potencia de salida<br>Conectividad<br>HDMI IN<br>HDMI OUT<br>USB 2.0<br>USB 3.0                                                                       | 2.0<br>2x16W<br>3<br>1<br>3 (incluye 2 puertos USB en el<br>frontal)<br>3                                                           | 2.0<br>2x16W<br>3<br>1<br>3 (incluye 2 puertos USB en el<br>frontal)<br>3                                                                                                    | 2.0<br>2x16W<br>3<br>1<br>3 (incluye 2 puertos USB en el<br>frontal)<br>3                                                                     |
| Video/Audio<br>Canales de audio<br>Potencia de salida<br>Conectividad<br>HDMI IN<br>HDMI OUT<br>USB 2.0<br>USB 3.0<br>TOUCH OUT                                                          | 2.0<br>2x16W<br>3<br>3<br>1<br>3 (incluye 2 puertos USB en el<br>frontal)<br>3                                                      | 2.0<br>2x16W<br>3<br>3<br>1<br>3 (incluye 2 puertos USB en el<br>frontal)<br>3                                                                                                    | 2.0<br>2x16W<br>3<br>3<br>1<br>3 (incluye 2 puertos USB en el<br>frontal)<br>3                                                                |
| Video/Audio<br>Canales de audio<br>Potencia de salida<br>Conectividad<br>HDMI IN<br>HDMI OUT<br>USB 2.0<br>USB 3.0<br>TOUCH OUT<br>VGA IN                                                | 2.0<br>2x16W<br>3<br>1<br>3 (incluye 2 puertos USB en el<br>frontal)<br>3<br>2<br>1                                                 | 2.0<br>2x16W<br>3<br>1<br>3 (incluye 2 puertos USB en el<br>frontal)<br>3<br>2<br>1                                                                                                    | 2.0<br>2x16W<br>3<br>1<br>3 (incluye 2 puertos USB en el<br>frontal)<br>3<br>2<br>1                                                           |
| Video/Audio<br>Canales de audio<br>Potencia de salida<br>Conectividad<br>HDMI IN<br>HDMI OUT<br>USB 2.0<br>USB 3.0<br>TOUCH OUT<br>VGA IN<br>AUDIO IN                                    | 2.0<br>2x16W<br>3<br>3<br>1<br>3 (incluye 2 puertos USB en el<br>frontal)<br>3<br>2<br>2<br>1                                       | 2.0<br>2x16W<br>3<br>3<br>1<br>3 (incluye 2 puertos USB en el<br>frontal)<br>3<br>2<br>2<br>1                                                                                                    | 2.0<br>2x16W<br>3<br>3<br>1<br>3 (incluye 2 puertos USB en el<br>frontal)<br>3<br>2<br>2<br>1                                                 |
| Video/Audio<br>Canales de audio<br>Potencia de salida<br>Conectividad<br>HDMI IN<br>HDMI OUT<br>USB 2.0<br>USB 2.0<br>USB 3.0<br>TOUCH OUT<br>VGA IN<br>AUDIO IN<br>AUDIO OUT            | 2.0<br>2x16W<br>3<br>3<br>1<br>3<br>(incluye 2 puertos USB en el<br>frontal)<br>3<br>2<br>1<br>1<br>1<br>1                          | 2.0<br>2x16W<br>3<br>3<br>1<br>3<br>(incluye 2 puertos USB en el<br>frontal)<br>3<br>2<br>1<br>1<br>1                                                                                                    | 2.0<br>2x16W<br>3<br>3<br>1<br>3<br>(incluye 2 puertos USB en el<br>frontal)<br>3<br>2<br>1<br>1<br>1                                         |
| Video/Audio<br>Canales de audio<br>Potencia de salida<br>Conectividad<br>HDMI IN<br>HDMI OUT<br>USB 2.0<br>USB 2.0<br>USB 3.0<br>TOUCH OUT<br>VGA IN<br>AUDIO IN<br>AUDIO OUT<br>SPDIF   | 2.0<br>2x16W<br>3<br>3<br>1<br>3<br>3 (incluye 2 puertos USB en el<br>frontal)<br>3<br>2<br>2<br>1<br>1<br>1<br>1<br>1<br>1         | <ul> <li>2.0</li> <li>2x16W</li> <li>3</li> <li>3</li> <li>1</li> <li>3 (incluye 2 puertos USB en el frontal)</li> <li>3</li> <li>2</li> <li>1</li> <li>1&lt;</li></ul> | 2.0<br>2x16W<br>3<br>3<br>1<br>3 (incluye 2 puertos USB en el<br>frontal)<br>3<br>2<br>2<br>1<br>1<br>1<br>1<br>1<br>1                        |
| Video/Audio<br>Canales de audio<br>Potencia de salida<br>Conectividad<br>HDMI IN<br>HDMI OUT<br>USB 2.0<br>USB 3.0<br>TOUCH OUT<br>VGA IN<br>AUDIO IN<br>AUDIO OUT<br>SPDIF<br>LAN(RJ45) | 2.0<br>2x16W<br>3<br>3<br>1<br>3<br>(incluye 2 puertos USB en el<br>frontal)<br>3<br>2<br>1<br>1<br>1<br>1<br>1<br>1<br>1<br>1<br>1 | 2.0<br>2x16W<br>3<br>3<br>1<br>3<br>(incluye 2 puertos USB en el<br>frontal)<br>3<br>2<br>2<br>1<br>1<br>1<br>1<br>1<br>1<br>1<br>1<br>1                                                                                                    | 2.0<br>2x16W<br>3<br>3<br>1<br>3<br>(incluye 2 puertos USB en el<br>frontal)<br>3<br>2<br>2<br>1<br>1<br>1<br>1<br>1<br>1<br>1<br>1<br>1<br>1 |

### ESPECIFICACIONES TÉCNICAS

| Sistema Táctil                                              |                                                                              |                                                                              |                                                                              |
|-------------------------------------------------------------|------------------------------------------------------------------------------|------------------------------------------------------------------------------|------------------------------------------------------------------------------|
| Tipo de sensor                                              | Reconocimiento por infrarrojos                                               | Reconocimiento por infrarrojos                                               | Reconocimiento por infrarrojos                                               |
| Sistemas operativos compatibles                             | Windows10/Windows8/Win-<br>dows7/Windows XP/Linux/Mac<br>OS X/Android/Chrome | Windows10/Windows8/Win-<br>dows7/Windows XP/Linux/Mac<br>OS X/Android/Chrome | Windows10/Windows8/Win-<br>dows7/Windows XP/Linux/Mac<br>OS X/Android/Chrome |
| Toques                                                      | 20 puntos táctiles                                                           | 20 puntos táctiles                                                           | 20 puntos táctiles                                                           |
| Tipo de toque                                               | Dedo, lápiz (infrarojo pasivo)                                               | Dedo, lápiz (infrarojo pasivo)                                               | Dedo, lápiz (infrarojo pasivo)                                               |
| Tamaño mínimo de objeto                                     | 3mm                                                                          | 3mm                                                                          | 3mm                                                                          |
| Tiempo de respuesta                                         | ≤10ms                                                                        | ≤10ms                                                                        | ≤10ms                                                                        |
| Exactitud                                                   | ±1.5mm                                                                       | ±1.5mm                                                                       | ±1.5mm                                                                       |
| Altura de escritura                                         | <3mm                                                                         | <3mm                                                                         | <3mm                                                                         |
| Escritura en doble color con dos<br>lápices simultaneamente | Si                                                                           | Si                                                                           | Si                                                                           |
| Unidad táctil                                               | Libre                                                                        | Libre                                                                        | Libre                                                                        |
| Dureza de la superficie                                     | Cristal templado con nivel 7<br>Mohs estándar                                | Cristal templado con nivel 7<br>Mohs estándar                                | Cristal templado con nivel 7<br>Mohs estándar                                |
| Resolución de interpolación                                 | 32768(W)*32768(D)                                                            | 32768(W)*32768(D)                                                            | 32768(W)*32768(D)                                                            |
| Sistema Android                                             |                                                                              |                                                                              |                                                                              |
| Versión de Android                                          | Android 8.0                                                                  | Android 8.0                                                                  | Android 8.0                                                                  |
| CPU                                                         | Dual core A73+Dual core A53                                                  | Dual core A73+Dual core A53                                                  | Dual core A73+Dual core A53                                                  |
| GPU                                                         | Quad core Mali G51                                                           | Quad core Mali G51                                                           | Quad core Mali G51                                                           |
| RAM                                                         | 3GB                                                                          | 3GB                                                                          | 3GB                                                                          |
| Almacenamiento                                              | 16GB                                                                         | 16GB                                                                         | 16GB                                                                         |
| Alimentación                                                |                                                                              |                                                                              |                                                                              |
| Requerimientos de alimentación                              | 100-240V~50/60Hz 3.5A                                                        | 100-240V~50/60Hz 4.5A                                                        | 100-240V~50/60Hz 5.5A                                                        |
| Consumo                                                     | 350W                                                                         | 350W                                                                         | 550W                                                                         |
| Consumo en modo standby                                     | ≤0.5W                                                                        | ≤0.5W                                                                        | ≤0.5W                                                                        |
| Especificaciones físicas                                    |                                                                              |                                                                              |                                                                              |
| Key Location & Number                                       | Botón frontal, 1                                                             | Botón frontal, 1                                                             | Botón frontal, 1                                                             |
| Dimensiones L*H*D                                           | 1489*897*86mm                                                                | 1710*1020*86mm                                                               | 1957.2*1160*86mm                                                             |
| Dimensión (package) L*W*H                                   | 1656*204*1050mm                                                              | 1860*280*1170mm                                                              | 2211*280*1370mm                                                              |
| Espesor de la máquina y soporte<br>de pared                 | 132mm                                                                        | 132mm                                                                        | 126mm                                                                        |
| Formato tornillo para anclaje<br>en pared                   | M8*25mm                                                                      | M8*25mm                                                                      | M8*25mm                                                                      |
| VESA                                                        | 600*400mm                                                                    | 800*400mm                                                                    | 800*600mm                                                                    |
| Peso neto                                                   | 40.20kg                                                                      | 51.75kg                                                                      | 64.65kg                                                                      |
| Peso bruto                                                  | 51.30kg                                                                      | 70.35kg                                                                      | 95.55kg                                                                      |

# ESPECIFICACIONES TÉCNICAS **10**

| Condiciones medio ambientales |                           |                           |                           |
|-------------------------------|---------------------------|---------------------------|---------------------------|
| Temperatura de operación      | 0°C- 40°C                 | 0°C- 40°C                 | 0°C- 40°C                 |
| Humedad operativa             | 10% - 90%RH               | 10% - 90%RH               | 10% - 90%RH               |
| Temperatura de almacenamiento | -200C- 600C               | -200C- 600C               | -200C- 600C               |
| Humedad de almacenamiento     | 10% - 90%RH               | 10% - 90%RH               | 10% - 90%RH               |
| Altitud                       | Por debajo de 5000 metros | Por debajo de 5000 metros | Por debajo de 5000 metros |
| Accessories incluidos         |                           |                           |                           |
| Cable de alimentación         | x1 (3 metros)             | x1 (3 metros)             | x1 (3 metros)             |
| Cable USB Táctil (Type A-B)   | x1 (5 metros)             | x1 (5 metros)             | x1 (5 metros)             |
| Cable HDMI                    | x1 (3 metros)             | x1 (3 metros)             | x1 (3 metros)             |
| Lápices de escritura          | x2 (SW08)                 | x2 (SW08)                 | x2 (SW08)                 |
| Control remoto                | x1                        | x1                        | x1                        |
| Pilas                         | x2 (AAA)                  | x2 (AAA)                  | x2 (AAA)                  |
| Guía de inicio rápido         | x1                        | x1                        | x1                        |
| Soporte de pared              | x1                        | x1                        | x1                        |
| Accesorios opcionales         |                           |                           |                           |
| Módulo PC Compatible          | V7OPSi3-2EBU              | V7OPSi3-2EBU              | V7OPSi3-2EBU              |
| Módulo PC Compatible          | V7OPSi5-2EBU              | V7OPSi5-2EBU              | V7OPSi5-2EBU              |

| Fallos de la máquina                   |                                                                                                    |
|----------------------------------------|----------------------------------------------------------------------------------------------------|
| Fallo del control remoto               | Compruebe si hay obstrucciones delante del receptor del control remoto.                                                                                                    |
|                                        | Compruebe si las pilas están correctamente colocadas.                                                                                                    |
|                                        | Compruebe si es necesario cambiar las pilas.                                                                                                    |
| La máquina se apaga<br>automáticamente | Compruebe si el monitor está en el modo de suspensión.                                                                                                    |
|                                        | Compruebe si se ha producido un corte de alimentación.                                                                                                    |
|                                        | El sistema se apagará automáticamente si el canal externo del panel<br>inteligente interactivo pierde la señal durante cinco minutos. Compruebe<br>la entrada y la conexión de la señal. |

| Modo PC                          |                                                                          |  |
|----------------------------------|--------------------------------------------------------------------------|--|
| Señal fuera de rango             | Compruebe si la visualización está configurada correctamente.            |  |
|                                  | Compruebe si la resolución es la más adecuada.                           |  |
|                                  | Ajuste la sincronización de líneas y campos en el menú.                  |  |
| Hay líneas verticales o rayas    | Seleccione la corrección automática en el menú.                          |  |
| en el fondo                      | Ajuste el reloj y la posición de fase en el menú.                        |  |
| La imagen que aparece en blanco  | Compruebe si la VGA no está bien conectada o tiene problemas de calidad. |  |
| y negro o en color es incorrecta | Ajuste el cromatismo y el brillo o el contraste en el menú.              |  |
| No se admite el formato de       | Seleccione la corrección automática en el menú.                          |  |
| visualización                    | Ajuste el reloj y la posición de fase en el menú.                        |  |

| Función táctil                 |                                                                    |
|--------------------------------|--------------------------------------------------------------------|
| La función táctil no es válida | Compruebe si el tamaño del elemento tocado es similar al del dedo. |
| Posición de toque incorrecta   | Compruebe si el lápiz táctil está orientado hacia la pantalla.     |

| Problemas de vídeo                                                      |                                                                                                    |  |
|-------------------------------------------------------------------------|----------------------------------------------------------------------------------------------------|--|
| No hay imagen ni sonido                                                 | Compruebe si la máquina está encendida.                                                                                        |  |
|                                                                         | Compruebe si el cable de señal está bien conectado, o si está conectado en la toma INPUT (ENTRADA) correspondiente.            |  |
|                                                                         | Si se encuentra en el modo de ordenador interno, compruebe si el ordenador interno está encendido.                             |  |
| Hay franjas horizontales o<br>verticales o la imagen está<br>difuminada | Compruebe si el cable de señal está bien conectado.                                                                            |  |
|                                                                         | Compruebe si alrededor de la máquina hay otros equipos electrónicos que puedan contener imanes o bien herramientas eléctricas. |  |
| No hay color o el color o la                                            | Ajuste el cromatismo y el brillo o el contraste en el menú.                                                                    |  |
| imagen son débiles                                                      | Compruebe si el cable de señal está bien conectado.                                                                            |  |

| Problemas de audio              |                                                                                      |  |
|---------------------------------|--------------------------------------------------------------------------------------|--|
| Hay imagen pero no hay sonido   | Compruebe si se ha silenciado el volumen.                                            |  |
|                                 | Pulse VOL + / - para ajustar el volumen.                                             |  |
|                                 | Compruebe si la línea de audio está bien conectada.                                  |  |
| Sólo un altavoz tiene sonido    | Ajuste el equilibrio del sonido en el menú.                                          |  |
|                                 | Compruebe si el panel de control de sonido del ordenador está configurado como mono. |  |
|                                 | Compruebe si la línea de audio está bien conectada.                                  |  |
| No hay sonido en la salida HDMI | Compruebe si está bien conectado.                                                    |  |

El mantenimiento adecuado puede prevenir problemas, así como la limpieza meticulosa y periódica puede aumentar el tiempo de funcionamiento de la máquina.

Desenchufe el cable de alimentación antes de la limpieza y el mantenimiento, para evitar descargas eléctricas.

### Limpieza de la pantalla

Utilice un paño suave y limpio para limpiar la pantalla. Utilice un limpiador de pantalla para humedecer el paño y limpie de arriba hacia abajo. Repita hasta que la pantalla esté limpia. Asegúrese de no humedecer demasiado el paño con el limpiador, para no empapar la máquina.

# Limpieza del marco frontal Utilice un paño seco, suave y sin pelusas para limpiar el marco frontal.

### Si la unidad no va a utilizarse durante un período largo

Si la máquina va a dejar de usarse durante un tiempo (por ejemplo, durante las vacaciones), desenchúfela para evitar posibles sobrecargas de alimentación.

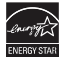

# EU Declaration of Conformity

### We, the undersigned,

| Manufacturer:                        | Ingram Micro Inc.                                  |  |
|--------------------------------------|----------------------------------------------------|--|
| Department:                          | World Wide Private Label – V7                      |  |
| Address, City:                       | 3351 Michelson Drive, Suite #100, Irvine, CA 92612 |  |
| Country:                             | United States of America                           |  |
| Authorized representative in Europe: | Ingram Micro Pan Europe Gmbh                       |  |
| Address, City:                       | Heisenbergbogen 3, D-85609 Dornach / Munich        |  |
| Country:                             | Germany                                            |  |

declare under our sole responsibility that the products:

| Brand:                       | V7                               |
|------------------------------|----------------------------------|
| Type of Equipment:           | INFORMATION TECHNOLOGY EQUIPMENT |
| Description:                 | INTERACTIVE INTELLIGENT PANEL    |
| V7 Model No (Reg. Model No): | V7IFP65EE-2EBU (L65EE)           |
| [*] Denotes any characters   | V7IFP75EE-2EBU (L75EE)           |
|                              | V7IFP86EE-2EBU (L86EE)           |

are fully compliant with the essential requirements set out in the Council Directive on the Approximation of the Laws of the Member States relating to Electromagnetic Compatibility (2014/30/EU), Low Voltage Directive (2014/35/EU) and Restriction of Hazardous Substance (2011/65/EU).

For the evaluation of above mentioned Directives, the following standards applied:

| EN 55032: 2<br>EN 61000-3-<br>EN 61000-3-<br>EN 55035:20<br>EN 62368-1: | 015+AC:2016 CLASS B<br>2:2014 CLASS D<br>3:2013<br>17<br>2014+A11:2017                                                                                                    |            |  |
|-------------------------------------------------------------------------|----------------------------------------------------------------------------------------------------|------------|--|
| Name and positio                                                        | n of the person binding the authorized representative:                                                                                                    |            |  |
| Signature:                                                              | Amit V. Khajanchi<br>Sr. Manager, Services and Operations, Worldwide Private                                                                                                    | Label – V7 |  |
| ENGLISH                                                                 | Hereby, Ingram Micro Pan Europe GmbH, Munich, Germany declare under our sole responsibility that the Information Technology Equipment<br>products are fully compliant with the essential requirements and other relative provisions set out in the Council Directive on the Approximation of the<br>Laws of the Member States relating to EMC (2014/30/EU), LVD (2014/35/EU) and RoHS (2011/65/EU).                                                                      |            |  |
| ESPANOL                                                                 | Por la presente, Ingram Micro Pan Europe GmbH. Munich, Alemania, declara bajo nuestra sola responsabilidad que los productos <u>equipo de</u><br>tecnología de la información cumplen plenamente los requisitos esenciales y otras provisiones relativas detalladas en la Directiva del Consejo<br>relativa a la aproximación de las legislaciones de los Estados miembros en materia de <u>EMC (2014/30/EU), LVO y RoHS (2011/65/EU)</u> , NOHS (2011/65/EU).           |            |  |
| FRANCAIS                                                                | Par les présentes, Ingram Micro Pan Europe GmbH, Munich, Allemagne, déclare sous sa seule responsabilité que les produits <u>d'équipements</u><br>issus de la technologie de l'information sont totalement conformes aux impératifs essentiels et aux autres conditions relatives définis dans la<br>Directive du Conseil sur le rapprochement des législations des pays membres se rapportant <u>EMC (2014/30/EU), LVD (2014/35/EU) et RoHS</u><br>(2011/65/EU).        |            |  |
| DEUTSCH                                                                 | Hiermit erklärt <u>Ingram Micro Pan Europe GmbH</u> . München, Deutschland unter alleiniger Verantwortung, dass die <u>Informationstechnologiegerät</u> -<br>Produkte mit den wesentlichen Voraussetzungen und sonstigen relativen Bestimmungen, die in der Richtlinie des Rates zur Angleichung der<br>Rechtsvorschriften der Mitgliedstaaten in Bezug auf <u>EMC (2014/30/EU), LVD (2014/35/EU)</u> und RoHS (2011/65/EU) enthalten sind, vollständig<br>konform sind. |            |  |
| ITALIANO                                                                | La Ingram Micro Pan Europe GmbH di Monaco di Baviera, Germania, con la presente dichiara sotto sua esclusiva responsabilità che i prodotti di<br>Tecnologia dell'informazione sono interamente conformi ai requisiti essenziali e alle altre disposizioni relative definite nella Direttiva consiliare<br>sull'Approssimazione delle leggi degli Stati Membri che regolamentano EMC (2014/30/EU), LVD (2014/35/EU) e RoHS (2011/65/EU).                                  |            |  |
| NEDERLANDS                                                              | Ingram Micro Pan Europe GmbH. München, Duitsland, verklaart hierbij onder haar uitsluitende verantwoordelijkheid dat de producten wat betreft<br>apparatuur voor informatietechnologie geheel voldoen aan de wezenlijke vereisten en andere relevante bepalingen die zijn uiteengezet in de<br>richtlijn van de raad over betere onderlinge afstemming van de wetten van de lidstaten <u>EMC (2014/30/EU). LVD (2014/35/EU)</u> en RoHS (2011/65/EU).                    |            |  |

### Document Reference:

#### CE\_DoC\_20190709\_V7IFP65EE\_V7IFP75EE\_V7IFP86EE

Page 1 of 1

Ingram Micro Inc. | World Wide Private Label - V7 | 3351 Michelson Drive, Suite 100, Irvine CA 92612, USA | www.V7-world.com

### www.v7world.com/es